1. Go to Pacer.gov and login

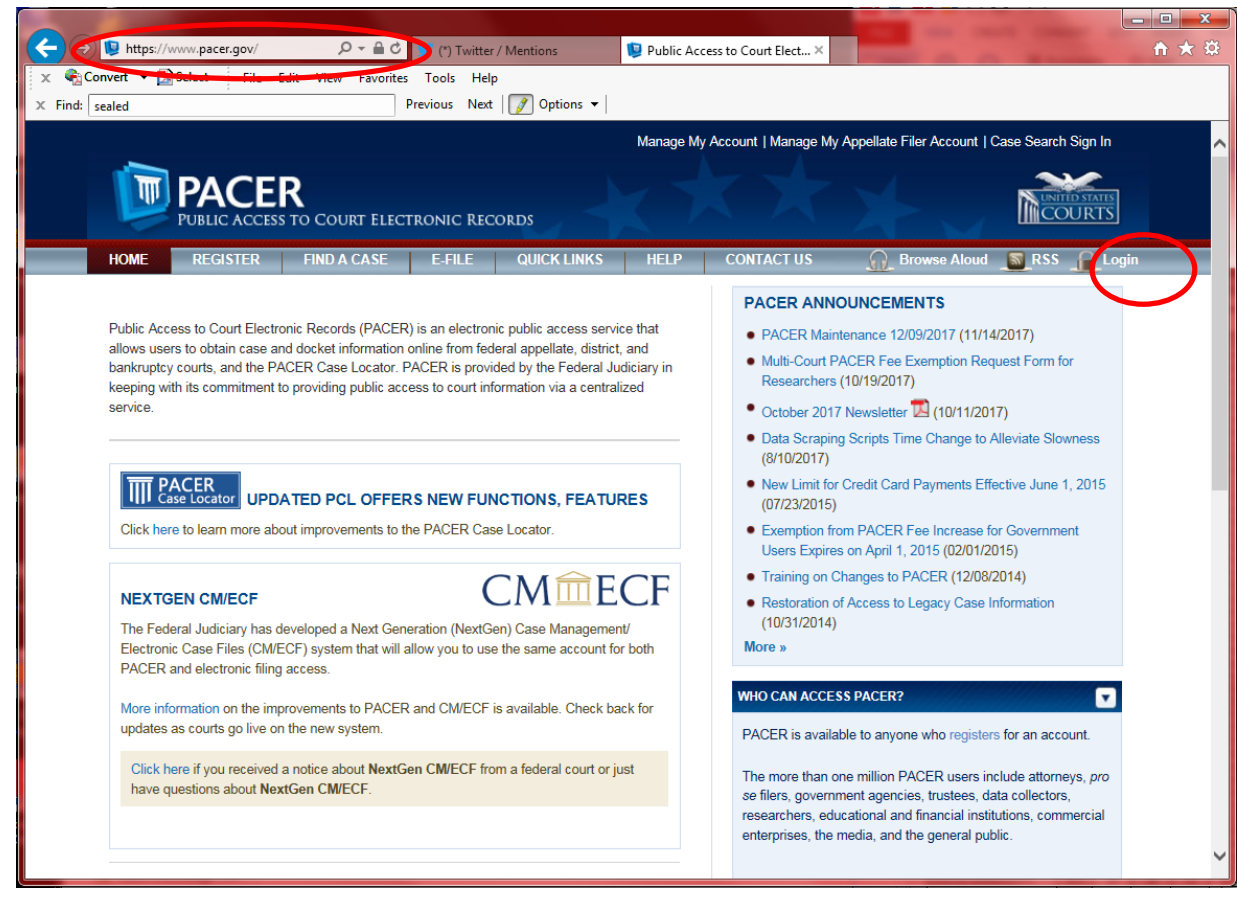

- 2. Select court to search. It will take you to a different web site
  - a. Make sure you select "U.S. District Courts" (Middle column)

|                                      | iin/ 🔎 👻 🗎 💙 🍏 (*) Twitter / Mentions    | 🟮 Public Access to Court Elect 🛛           |                                                | <b>↑</b> ★ ☆ |
|--------------------------------------|------------------------------------------|--------------------------------------------|------------------------------------------------|--------------|
| 🗴 🍓 Convert 🔻 🛃 Select 🛛 File Edit 🖓 | View Favorites Tools Help                |                                            |                                                |              |
| × Find: sealed                       | Previous Next 📝 Option                   | 5 🗸                                        |                                                |              |
|                                      |                                          | Manage My Account   Manage My A            | Appellate Filer Account   Case Search Sign In  | ~            |
|                                      |                                          |                                            |                                                |              |
|                                      |                                          |                                            | UNITED STATES                                  |              |
| PUBLIC ACCESS TO                     | COURT ELECTRONIC RECORDS                 |                                            | COURTS                                         |              |
| HOME REGISTER FI                     | ND A CASE E-FILE QUICK LI                | NKS HELP CONTACT US                        | 🔐 Browse Aloud 🔊 RSS 🔒 Login                   |              |
|                                      |                                          |                                            |                                                |              |
| FIND A CASE                          | INDIVIDUAL COURT SITES                   |                                            |                                                |              |
| PACER Case Locator                   | Click a court below to access an individ | ual PACER or Case Management/Electronic C  | Case Files (CM/ECF) site. Visit the respective |              |
| Court Links                          | court's homepage for more information.   | (Note: Hover mouse over a to see version.) |                                                |              |
| Search Map                           |                                          |                                            |                                                |              |
| Automated Telephone Access           | U.S. Supreme Court                       | U.S. District Courts                       | U.S. Bankruptcy Courts                         |              |
|                                      | U.S. Supreme Court                       | Alabama Middle - ECF 🖺 🖾 🕕                 | Alabama Middle - ECF 🖺 题 🕕                     |              |
| CM/ECF Version Number                |                                          | Alabama Northern - ECF                     | Alabama Northern - ECF 🖺 🗟 🕕                   |              |
| RSS Feed                             | National Locator<br>Pacer Case Locator   | Alabama Southern - ECF 🛚 🚳 💔               | Alabama Southern - ECF 🛯 🖾 🖤                   |              |
| O Court Information                  |                                          | Alaska - ECF 🖺 🗟 🕕                         | Alaska - NextGen 🖺 题 🕕                         |              |
|                                      | U.S. Courts of Appeals                   |                                            |                                                |              |
|                                      | A<br>First Circuit - NextGen S           | Anzona - ECF M M V                         | Anzona - ECF 🖬 📾 🛡                             |              |
|                                      | First Circuit - BAP - NextGen            | Arkansas Eastern - ECF 🖺 🗟 🚯               | Arkansas Eastern - ECF 🖺 🗟 🕕                   |              |
|                                      | A                                        | Arkansas Western - ECF ဳ 🗟 🕕               | Arkansas Western - ECF 🖺 🗟 🕕                   |              |
|                                      |                                          | California Central - ECF 📓 🗟 🕕             | California Central - ECF 📓 🗟 🕕                 |              |
|                                      | Third Circuit - ECF 🖺 🕕                  | California Eastern - ECF 🗳 🕕               | California Eastern - ECF 🖺 🗟 🕕                 |              |
|                                      | Fourth Circuit - NextGen 📓 🕕             | California Northern - ECF                  | California Northern - ECF                      |              |
|                                      |                                          | California Southern - ECF                  | California Southern - NextGer a a V            |              |
|                                      | Fifth Circuit - ECF 🖺 🕕                  | Colorado - ECF 📓 🗟 🕕                       | Colorado - ECF 📓 🗟 🕕                           |              |
|                                      | Sixth Circuit - NextGen 🖺 🔀              | Connecticut - NextGen 🖺 🕅 🗊                | Connecticut - ECF 📓 🗟 🕕                        |              |
|                                      |                                          |                                            |                                                |              |
|                                      | Seventin Circuit - ECF                   | Delaware - ECF 🛍 🗟 🕕                       | Delaware - ECF 🖺 🗟 🕕                           | *            |

## 3. Go to Document Filing System

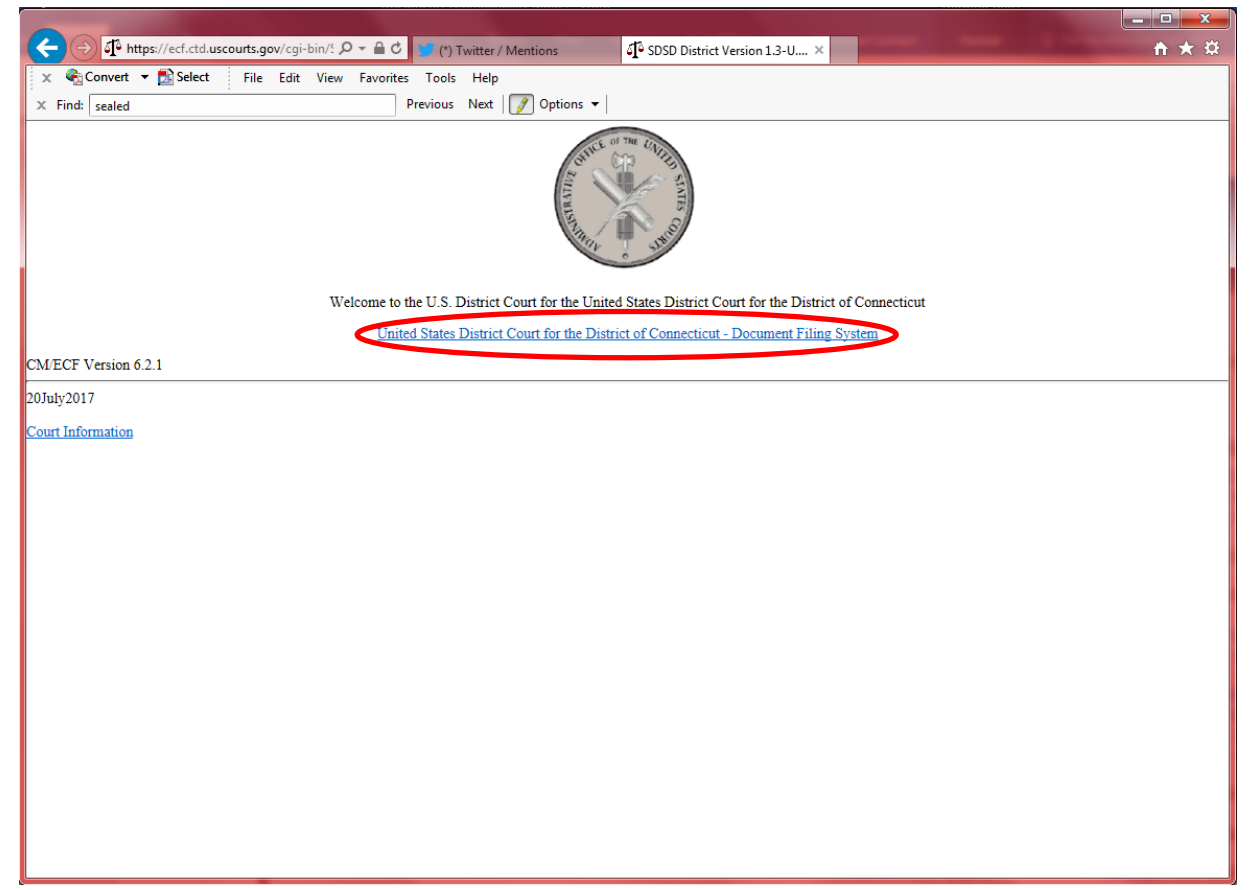

## 4. Click on "Reports"

| C C C A https://ecf.ctd.uscourts.gov/cgi-bin/1 D = 🔒 C 🔰 (*) Twitter / Mentions                                                                                                    |  |  |  |  |
|----------------------------------------------------------------------------------------------------|--|--|--|--|
| x 🗞 Convert 🔻 🔝 Select File Edit View Favorites Tools Help                                                                                                    |  |  |  |  |
| X Find: sealed Previous Next Determined Previous Next Options V                                                                                                    |  |  |  |  |
|                                                                                                    |  |  |  |  |
| Contraction of the second second seco |  |  |  |  |
| U.S. District Court                                                                                                    |  |  |  |  |
| United States District Court for the District of Connecticut<br>Official Court Electronic Document Filing System                                                                                                    |  |  |  |  |
| CMECE Varian 6.2.1                                                                                                    |  |  |  |  |
| DI EASE ENSURE VOLVEE IN COMPLEX WITH THE COURTESY CORV REQUIRENTS                                                                                                    |  |  |  |  |
| PLEASE ENSURE TOUARE IN COMPLIANCE WITH THE COURTEST COPT REQUIREMENTS                                                                                                    |  |  |  |  |
| STATED IN EACH JUDGE'S ELECTRONIC FILING ORDER                                                                                                    |  |  |  |  |
| This facility is for Official Court Business only. Activity to and from this site is logged. Document filings on this system are subject to Federal Rule of Civil Procedure 11. Evidence of unauthorized or<br>criminal activity will be forwarded to the appropriate law enforcement officials.                                                                                                    |  |  |  |  |
| Welcome to the U.S. District Court for the United States District Court for the District of Connecticut Electronic Document Filing System. This page is for use by attorneys and firms participating in the electronic filing system. The most recent version of the Adobe PDF reader can be obtained by selecting the PDF Settings option listed below.                                                                                                    |  |  |  |  |
| PDF Settings                                                                                                    |  |  |  |  |
| Last login:Unavailable.                                                                                                    |  |  |  |  |
| 2014/2017                                                                                                    |  |  |  |  |
|                                                                                                    |  |  |  |  |
|                                                                                                    |  |  |  |  |
|                                                                                                    |  |  |  |  |
|                                                                                                    |  |  |  |  |
|                                                                                                    |  |  |  |  |
|                                                                                                    |  |  |  |  |

5. Click on "Criminal Cases"

| C 🕞 🖓 https://ecf.ctd.uscourts.gov/cgi-bin/l 🔎 🖛 🖻 😻 (*) Twitter / Mentions 🖓 SDSD District Version 1.3-Re × |
|----------------------------------------------------------------------------------------------------|
| 🗙 🎭 Convert 🔻 🔂 Select File Edit View Favorites Tools Help                                                   |
| X Find: sealed Previous Next 📝 Options 🔻                                                                     |
| CMmECF Query Reports - Utilities - Help Log Out                                                              |
| Reports                                                                                                    |
| Docket Sheet Criminal Reports Civil and Criminal Reports                                                     |
| Civil Reports Docket Activity<br>Written Opinions                                                            |
| Civil Cases                                                                                                  |
| <u>Juogment inoex</u>                                                                                        |
|                                                                                                    |
|                                                                                                    |
|                                                                                                    |
|                                                                                                    |
|                                                                                                    |
|                                                                                                    |
|                                                                                                    |
|                                                                                                    |
|                                                                                                    |
|                                                                                                    |
|                                                                                                    |
|                                                                                                    |
|                                                                                                    |
|                                                                                                    |
|                                                                                                    |
|                                                                                                    |
|                                                                                                    |
|                                                                                                    |
|                                                                                                    |

6. Keep all defaults except for search dates and run report

| 🔆 🕘 🗗 https://ecf.ctd.uscourts.gov/cgi-bin/( 🔎 🖛 🖻 🔰 (*) Twitter / Mentions 🖓 SDSD District Version 1.3-Cr ×         | <b>↑</b> ★ ☆ |
|----------------------------------------------------------------------------------------------------|--------------|
| 🗴 🗞 Convert 🕶 🔂 Select File Edit View Favorites Tools Help                                                           |              |
| × Find: sealed Previous Next Ø Options ▼                                                                             |              |
| CMmECF Query Reports - Utilities - Help Log Out                                                                      |              |
| Criminal Cases Report                                                                                                |              |
| Warning: This report is not subject to the 30 page billing cap.                                                      |              |
| I con um se omen so un communent of ballen a jon uma o tra a chort to a suffic and o un dari arcan o un Souri rehoud |              |
| Office Bridgeport Hartford                                                                                           |              |
| Citation                                                                                                    |              |
| Count Status 🗹 Pending 🗆 Disposed                                                                                    |              |
| Include CVB Cases O Yes  No.                                                                                         |              |
| File 12/25/2017 to 1/1/2018                                                                                          |              |
| Terminal digit(s) 2, 4-7 😒 Pending defendants                                                                        |              |
| Sort by Case Number                                                                                                  |              |
| Output Format                                                                                                    |              |
|                                                                                                    |              |

7. Print report to pdf. For advanced data handling, copy and paste data into a spreadsheet.

|                                                                              |                                                              |                 |                             | ×            |
|------------------------------------------------------------------------------|--------------------------------------------------------------|-----------------|-----------------------------|--------------|
| < 🕞 🗊 https://ecf.ctd.uscourts.gov/cgi-bin/( 🔎 👻 🔒 🕈 🔰 (*) Twitter / Mention | s SDSD District Version 1.3-Cr                               | ×               |                             | <b>↑</b> ★ ☆ |
| 🗙 🍕 Convert 🔻 🔂 Select File Edit View Favorites Tools Help                   |                                                              |                 |                             |              |
| X Find: sealed Previous Next J Og                                            | otions 🔻                                                     |                 |                             |              |
| CM ECF Query Reports Utilities Help Log Out                                  |                                                              |                 |                             |              |
| Crin<br>U.S. District Court United St                                        | ninal Cases Report<br>ates District Court for the District o | of Conn         | ecticut                     | -            |
| Filed Report                                                                 | Period: 10/30/2017 - 11/22/2017                              |                 |                             |              |
| Case Number/<br>Title                                                        | Case Dates                                                   | Days<br>Pending | Notes                       |              |
| 3:17-cr-00238-VAB<br>USA v. Lopez                                            | Case filed: 11/01/2017                                       |                 | Office: New Haven           |              |
| <u>1 - Albert Lopez</u>                                                      | Added: 11/01/2017                                            | 61              | Presider: Victor A. Bolden  |              |
| 3:17-cr-00240-MPS<br>USA v. Reid                                             | Case filed: 11/07/2017                                       |                 | Office: New Haven           |              |
| <u>1 - Lisa Reid</u>                                                         | Added: 11/07/2017                                            | 55              | Presider: Michael P. Shea   |              |
| 3:17-cr-00241-AWT<br>USA v. Perry                                            | Case filed: 11/08/2017                                       |                 | Office: New Haven           |              |
| <u>1 - Brian Perry</u>                                                       | Added: 11/08/2017                                            | 54              | Presider: Alvin W. Thompson |              |
| 3:17-cr-00242-JAM<br>USA v. Miles et al                                      | Case filed: 11/09/2017                                       |                 | Office: New Haven           |              |
| <u>1 - Christine Miles</u>                                                   | Added: 11/09/2017                                            | 53              | Presider: Jeffrey A. Meyer  |              |
| <u>2 - Oscar Montoya</u>                                                     | Added: 11/09/2017                                            | 53              | Presider: Jeffrey A. Meyer  |              |
| <u>3 - Christy Miles</u>                                                     | Added: 11/09/2017                                            | 53              | Presider: Jeffrey A. Meyer  |              |
| 3:17-cr-00243-JAM<br>USA v. Gomez                                            | Case filed: 11/13/2017                                       |                 | Office: New Haven           |              |
| <u>1 - Garrett Gomez</u>                                                     | Added: 11/13/2017                                            | 49              | Presider: Jeffrey A. Meyer  |              |
| 3:17-cr-00244-AWT<br>USA v. Escribano                                        | Case filed: 11/14/2017                                       |                 | Office: New Haven           |              |
| 1 - Edwin Escribano                                                          | Added: 11/14/2017                                            | 48              | Presider: Alvin W. Thompson |              |
| 3:17-cr-00245-VLB<br>USA v. Escarraman                                       | Case filed: 11/15/2017                                       |                 | Office: New Haven           |              |
| <u>1 - Elias Escarraman</u>                                                  | Added: 11/15/2017                                            | 47              | Presider: Vanessa L. Bryant |              |
| 3:17-cr-00246-AVC<br>USA v. Fluman                                           | Case filed: 11/15/2017                                       |                 | Office: New Haven           | ~            |

## 8. Count sealed cases

a. They are listed as xx-yyyy where xx is 2-digit for year (16, 17, 18 ...) and yyyy is a 4 digit number

| (←) ⊕ https://ecf.ctd.uscourts.gov/cgi-bin/( P ~ ≜ C ) (*) Twitter / Mentions | SDSD District Version 1.3-Cr | × | <b>↑</b> ★ ☆ |
|-------------------------------------------------------------------------------|------------------------------|---|--------------|
| 🗙 🍖 Convert 🔻 🔂 Select File Edit View Favorites Tools Help                    |                              |   |              |
| × Find: sealed Previous Next Ø Options ▼                                      |                              |   |              |
| Defendant "SEALED"                                                            |                              |   |              |
| 17-1695<br>Sealed v. Sealed                                                   |                              |   | ^            |
| Dafendant *SEALED*                                                            |                              |   |              |
| 17-1696<br>Sealed v. Sealed                                                   |                              |   |              |
| Defendant *SEALED*                                                            |                              |   |              |
| 174407<br>Sealed v. Sealed                                                    |                              |   |              |
| Defendant *SEALED*                                                            |                              |   |              |
| 17-1698<br>Sealed v. Sealed                                                   |                              |   |              |
| Defendant *SEALED*                                                            |                              |   |              |
| 17-1701<br>Sealed v. Sealed                                                   |                              |   |              |
| Defendant *SEALED*                                                            |                              |   |              |
| 17-1706<br>Sealed v. Sealed                                                   |                              |   |              |
| Defendant *SEALED*                                                            |                              |   |              |
| 17-1709<br>Sealed v. Sealed                                                   |                              |   |              |
| Defendant *SEALED*                                                            |                              |   |              |
| 17-1710<br>Sealed v. Sealed                                                   |                              |   |              |
| Defendant *SEALED*                                                            |                              |   |              |
| 17-1711<br>Sealed v. Sealed                                                   |                              |   |              |
| Defendant *SEALED*                                                            |                              |   |              |
| 17-1713<br>Sealed v. Sealed                                                   |                              |   |              |
| Defendant *SEALED*                                                            |                              |   |              |
| 17-1714<br>Sealed v. Sealed                                                   |                              |   | ~            |

## 9. Count additional sealed cases with assigned case number

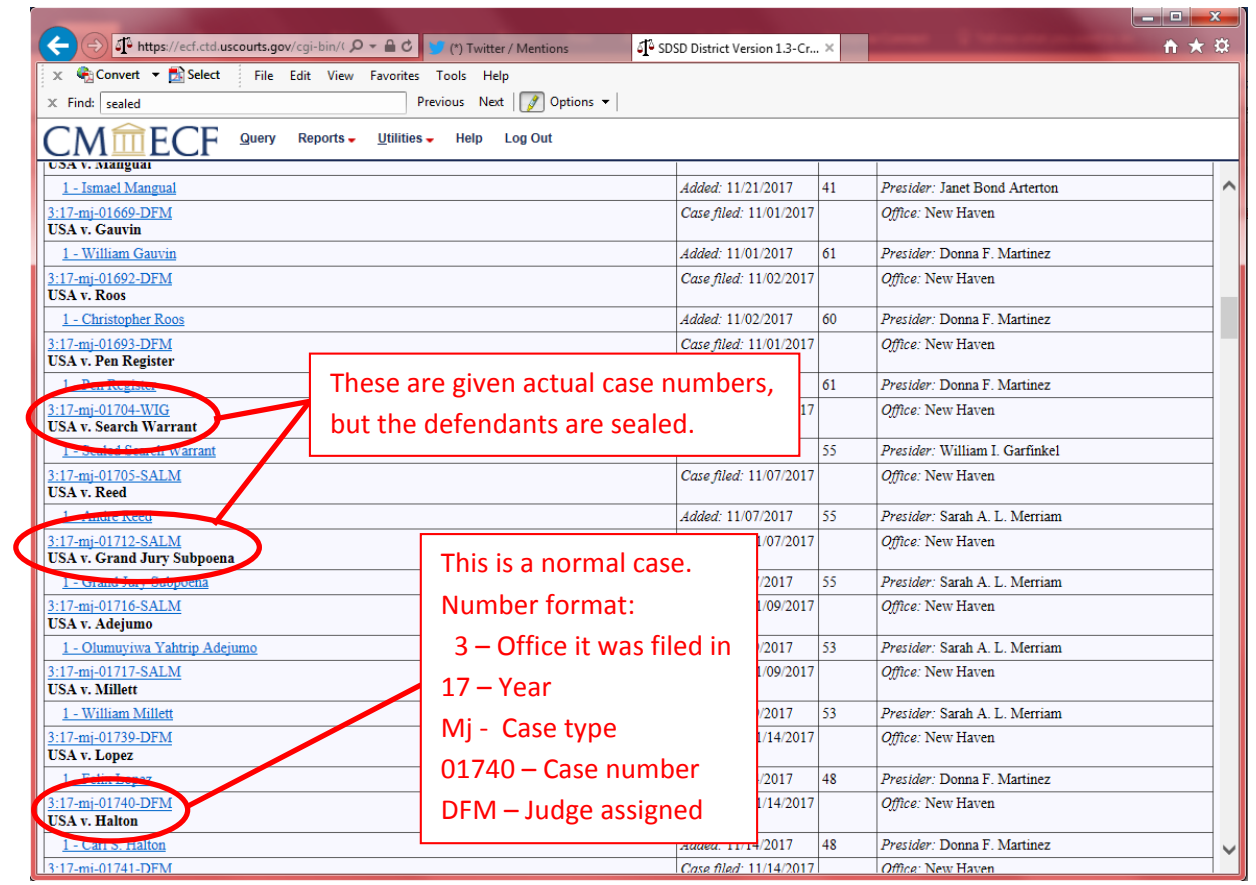